## NGÂN HÀNG TMCP NGOẠI THƯỜNG VIỆT NAM

CỘNG HÒA XÃ HỘI CHỦ NGHĨA VIỆT NAM Độc lập – Tự do – Hạnh phúc

Ngày tháng 04 năm 2016

## Hướng dẫn sử dụng dịch vụ

Dịch vụ thanh toán bảo hiểm CHUBB Việt Nam trên kênh ATM.

Bước 1: Khách hàng đưa thẻ vào ATM và chọn ngôn ngữ cần sử dụng.

Bước 2: Sau khi chọn ngôn ngữ, khách hàng nhập số Pin của Thẻ thực hiện giao dịch.

- Nếu mã Pin đúng, hệ thống sẽ chuyển sang Bước 3
- Nếu mã Pin sai, hệ thống sẽ yêu cầu nhập lại.

**Bước 3**: Sau khi hiển thị màn hình chính của ATM, khách hàng chọn mục "**Thanh** toán Bảo hiểm, Dịch vụ tài chính".

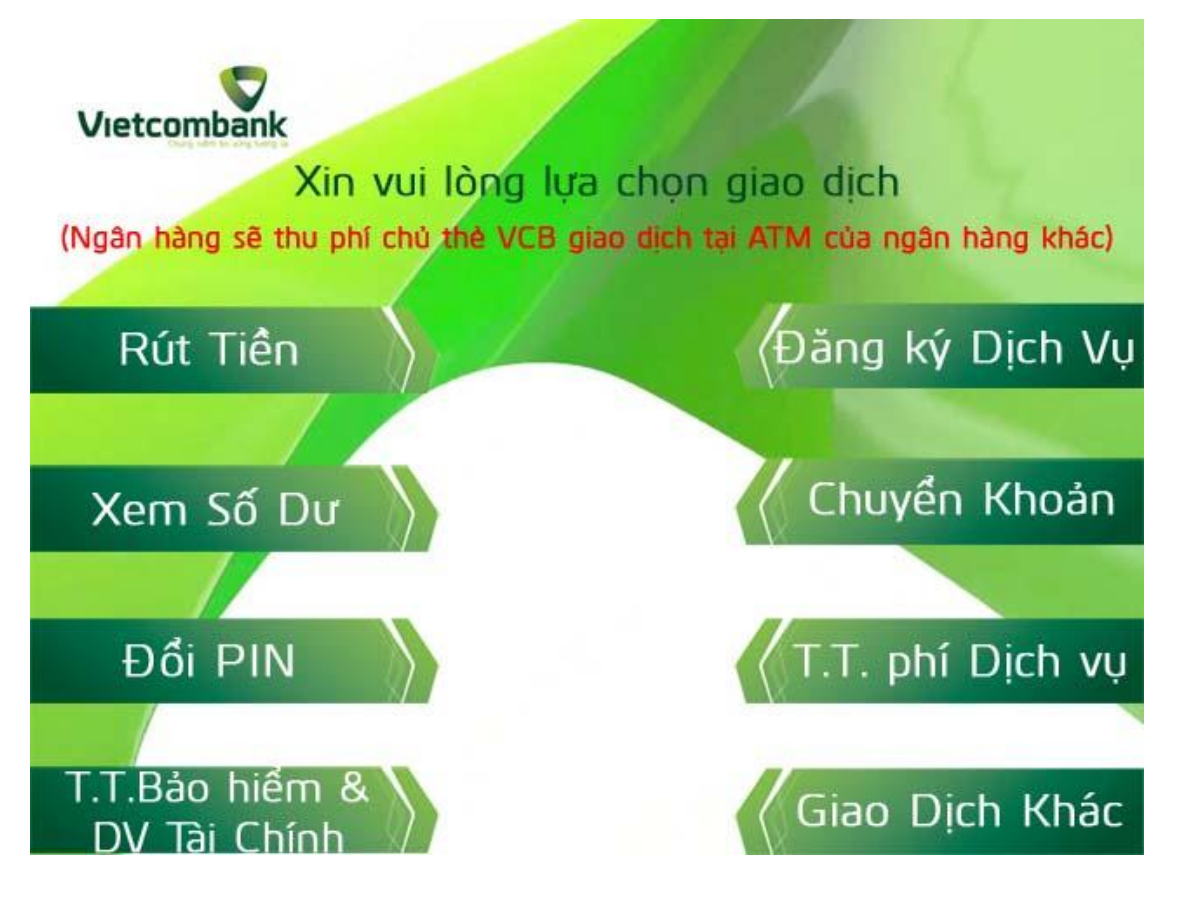

**Bước 4**: Tại mục "**Thanh toán Bảo hiểm, Dịch vụ tài chính**", khách hàng chọn nhà cung cấp: CHUBB (Công ty TNHH Bảo hiểm Nhân thọ CHUBB Việt Nam).

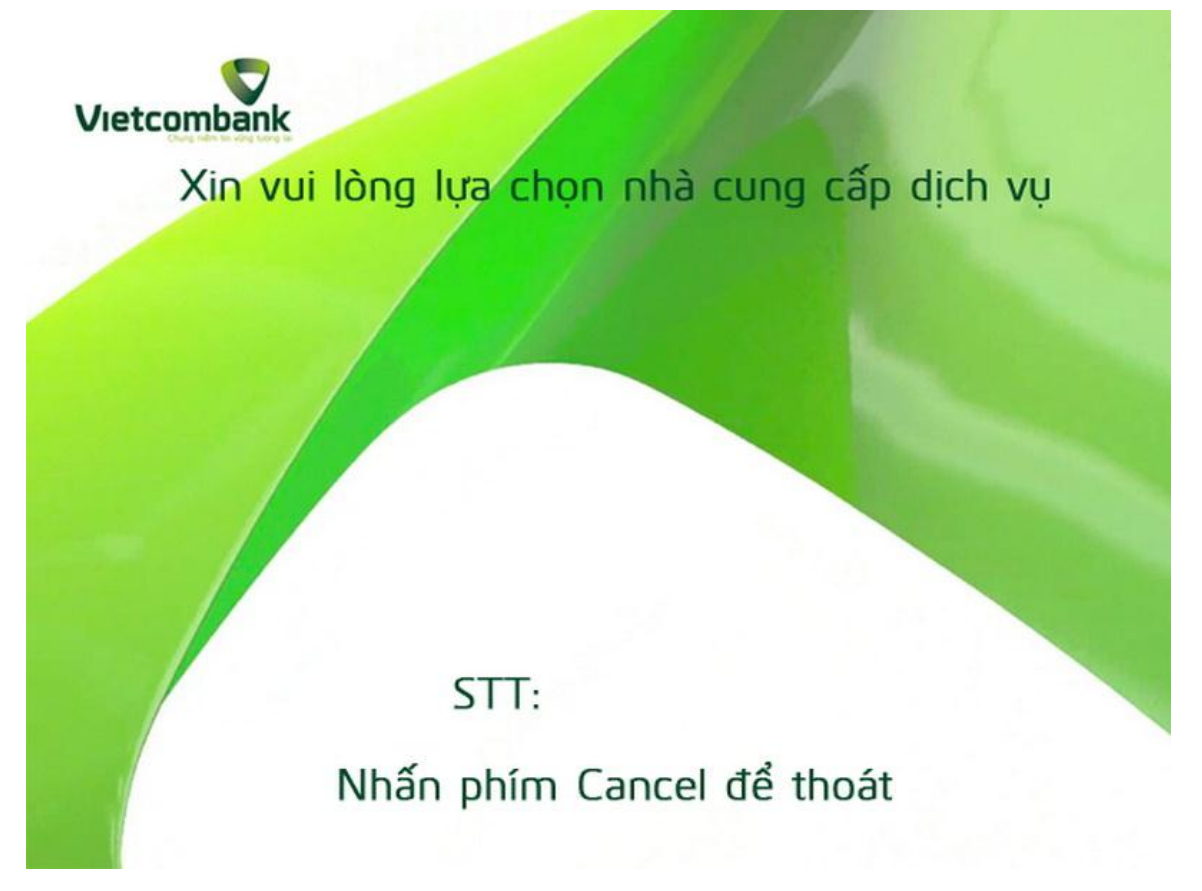

**Bước 5**: Tại mục thanh toán bảo hiểm cho CHUBB Việt Nam, khách hàng lựa chọn loại hình giao dịch "**Nộp Phí bảo hiểm**"

| Barden Barter    |                      |
|------------------|----------------------|
|                  | Mời bạn chọn dịch vụ |
| Jon Phi Bao Hiem |                      |
|                  |                      |
| Hoan Tra Tam Ung |                      |
|                  |                      |
|                  |                      |
|                  |                      |

**Bước 6**: Khách hàng nhập số Hợp đồng cần nộp tiền bảo hiểm

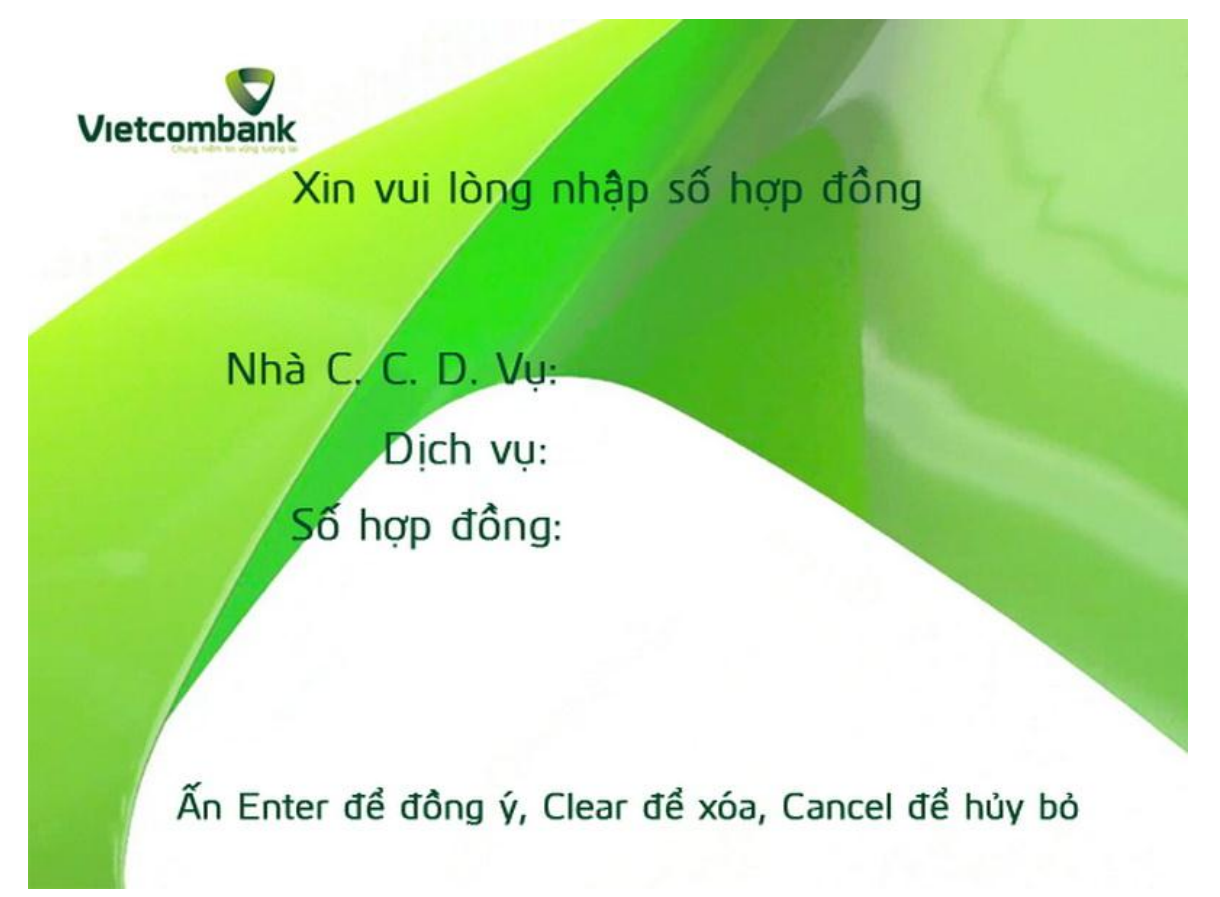

Bước 7: Khách hàng nhập số tiền cần thanh toán của Hợp đồng bảo hiểm .

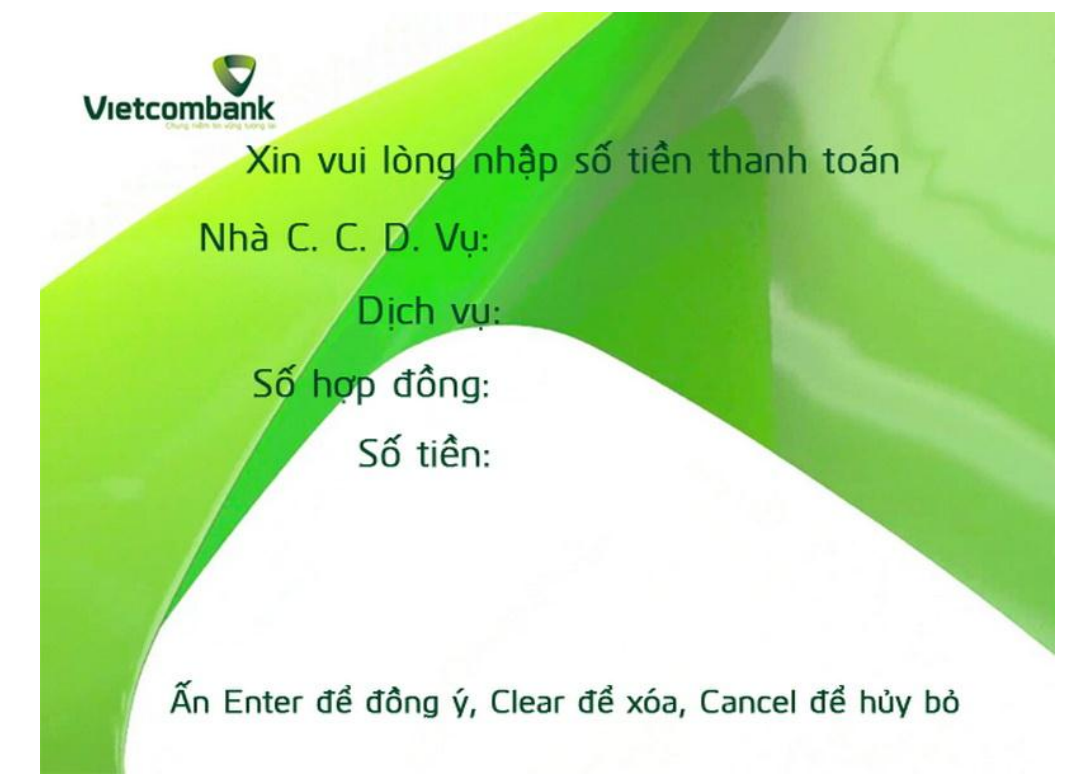

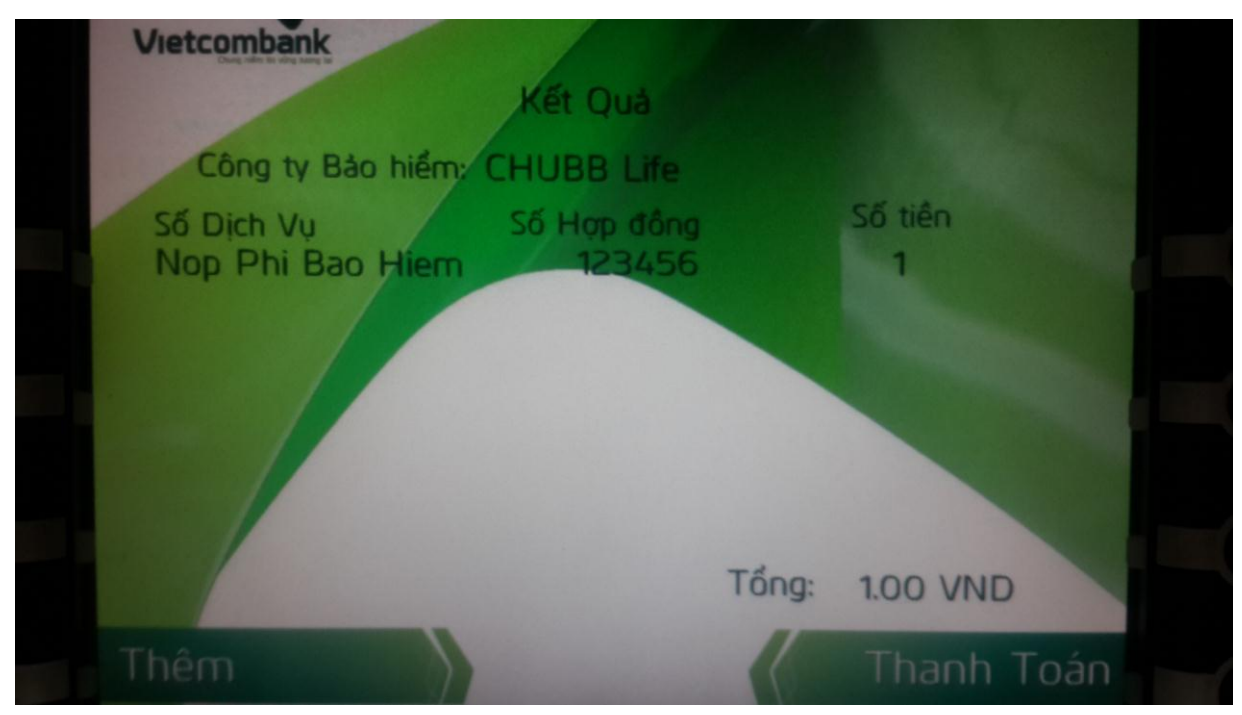

## Bước 8: Khách hàng xem lại số tiền và hợp đồng cần thanh toán

- Nếu thanh toán 1 hợp đồng thì chọn mục "Thanh toán".
- Nếu muốn thanh toán thêm 1 hợp đồng khác thì cọn mục "Thêm", các bước thực hiện tiếp theo sẽ quay về Bước 5.

Bước 9: Khách hàng kiểm tra lại các thông tin, nếu chính xác thì chon "Đồng ý"

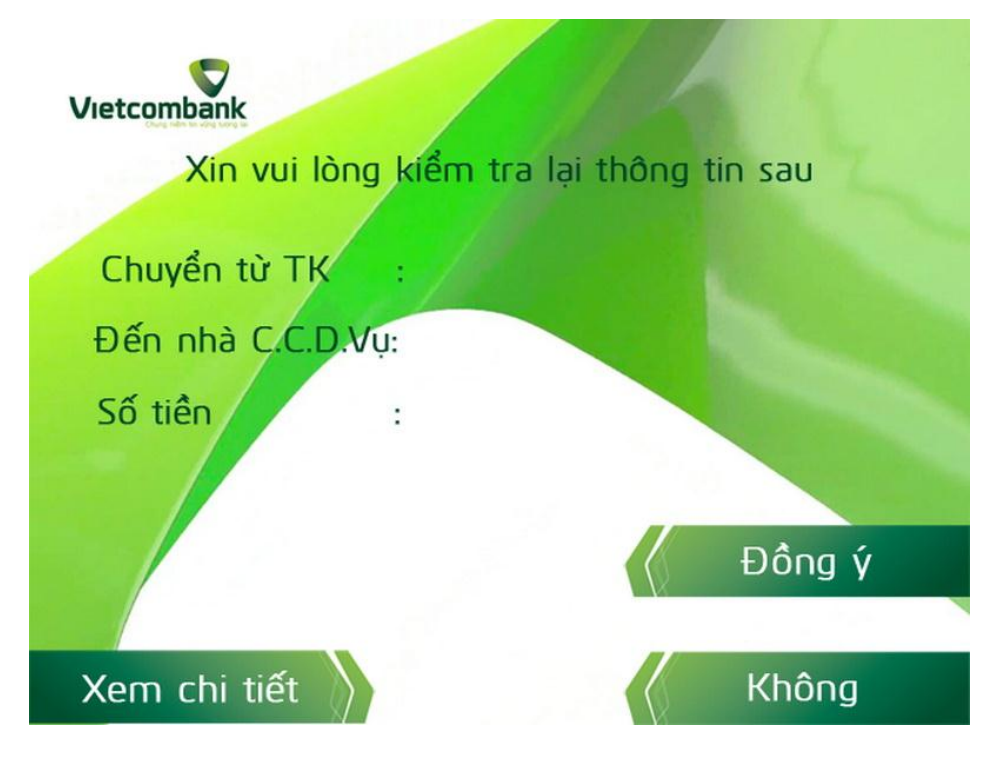

Bước 10: Khách hàng lựa chọn in hóa hơn hoặc không.

Khách hàng lựa chọn "Có" hoặc "Không" tại lựa chọn " Bạn có muốn thực hiện giao dịch kháckhông?",nếuchọn"Có"thựchiệntừbước3.

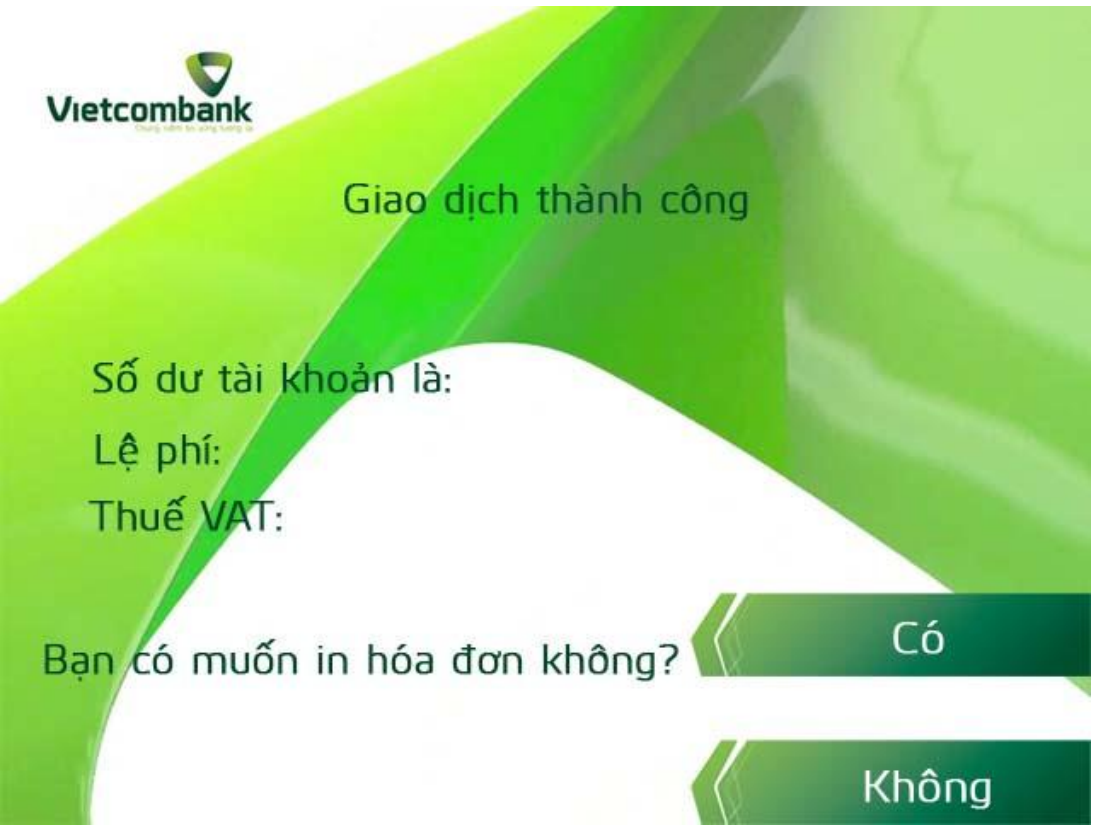